# Comprensión de los Mensajes de Estado de Failover para FTD

# Contenido

| Introducción                                                      |
|-------------------------------------------------------------------|
| Prerequisites                                                     |
| Requirements                                                      |
| Componentes Utilizados                                            |
| Antecedentes                                                      |
| Mensajes de estado de failover                                    |
| Caso práctico: enlace de datos inactivo sin conmutación por fallo |
| Caso práctico: falla de estado de la interfaz                     |
| Caso práctico: uso intensivo del disco                            |
| Caso práctico: seguimiento de Lina                                |
| Caso práctico: instancia de Snort caída                           |
| Caso práctico: fallo de hardware o alimentación                   |
| Caso práctico: fallo de latido MIO (dispositivos de hardware)     |
| Información Relacionada                                           |

# Introducción

Este documento describe cómo comprender los mensajes de estado de conmutación por error en Secure Firewall Threat Defence (FTD).

## Prerequisites

## Requirements

Cisco recomienda que tenga conocimiento sobre estos temas:

- · Configuración de alta disponibilidad (HA) para Cisco Secure FTD
- Uso básico de Cisco Firewall Management Center (FMC)

### **Componentes Utilizados**

La información que contiene este documento se basa en las siguientes versiones de software y hardware.

- Cisco FMC v7.2.5
- Cisco Firepower serie 9300 v7.2.5

La información que contiene este documento se creó a partir de los dispositivos en un ambiente de laboratorio específico. Todos los dispositivos que se utilizan en este documento se pusieron en funcionamiento con una configuración verificada (predeterminada). Si tiene una red en vivo, asegúrese de entender el posible impacto de cualquier comando.

## Antecedentes

Descripción General de Failover Health Monitoring:

El dispositivo FTD monitorea cada unidad para ver el estado general y el estado de la interfaz. El FTD realiza pruebas para determinar el estado de cada unidad basándose en la supervisión del estado de la unidad y la supervisión de la interfaz. Cuando una prueba para determinar el estado de cada unidad en el par HA falla, se activan eventos de failover.

## Mensajes de estado de failover

Caso práctico: enlace de datos inactivo sin conmutación por fallo

Cuando la supervisión de la interfaz no está habilitada en el FTD HA y en caso de una falla del link de datos, no se activa un evento de failover ya que no se realizan las pruebas de supervisión de estado para las interfaces.

Esta imagen describe las alertas de una falla de link de datos pero no se disparan alertas de failover.

| Analysis Policies        | Devices Objects     | Integration                                                      |                          | Deploy           | ۹ 🔮       | 🔅 🕜 admin 🕶                                                               | cisco SECURE                           |
|--------------------------|---------------------|------------------------------------------------------------------|--------------------------|------------------|-----------|---------------------------------------------------------------------------|----------------------------------------|
|                          |                     |                                                                  |                          |                  |           | Dismiss all notifica                                                      | tions                                  |
| lormal (2) 🛛 🗧 Deploymer | nt Pending (1) • Up | grade (0)                                                        |                          |                  | Interface | ce Status - 10.82.1<br>"Ethernet1/3" is not re<br>"Ethernet1/3" has no li | 41.171 ×<br>ceiving any packets<br>ink |
| Model                    | Version             | Chassis                                                          | Licenses                 | Access Control F | Policy    | Auto RollBack                                                             |                                        |
|                          |                     |                                                                  |                          |                  |           |                                                                           |                                        |
|                          |                     |                                                                  |                          |                  |           |                                                                           | 1                                      |
| Firepower 9300 with      | FTD 7.2.5           | E241-24-04-FPR9K-1.cisco.com:4<br>Security Module - 1            | Essentials, IPS (2 more) | FTD HA           |           | 49                                                                        | :                                      |
| Firepower 9300 with      | FTD 7.2.5           | F241-F241-24-4-FPR9K-2.cisco.cr<br>Example 5 Security Module - 1 | Essentials, IPS (2 more) | FTD HA           |           | Ś                                                                         | :                                      |

alerta de link caído

Para verificar el estado y el estado de los links de datos, utilice este comando:

• show failover - Muestra la información sobre el estado de failover de cada unidad e interfaz.

Monitored Interfaces 1 of 1291 maximum ... This host: Primary - Active Active time: 3998 (sec) slot 0: UCSB-B200-M3-U hw/sw rev (0.0/9.18(3)53) status (Up Sys) Interface DMZ (192.168.10.1): Normal (Waiting) Interface INSIDE (172.16.10.1): No Link (Not-Monitored) Interface OUTSIDE (192.168.20.1): Normal (Waiting) Interface diagnostic (0.0.0.0): Normal (Not-Monitored) ... Other host: Secondary - Standby Ready Active time: 0 (sec) slot 0: UCSB-B200-M3-U hw/sw rev (0.0/9.18(3)53) status (Up Sys) Interface INSIDE (172.16.10.2): Normal (Waiting) Interface INSIDE (172.16.10.2): Normal (Waiting) Interface OUTSIDE (192.168.20.2): Normal (Waiting) Interface diagnostic (0.0.0): Normal (Waiting)

Cuando el estado de la interfaz es 'En espera', significa que la interfaz está activa, pero aún no ha recibido un paquete de saludo de la interfaz correspondiente en la unidad de peer.

Por otro lado, el estado 'Sin link (no monitoreado)' significa que el link físico para la interfaz está inactivo pero no es monitoreado por el proceso de failover.

Para evitar una interrupción, se recomienda habilitar Interface Health Monitor en todas las interfaces sensibles con sus direcciones IP en espera correspondientes.

Para habilitar el Monitoreo de la Interfaz, navegue hastaDevice > Device Management > High Availability > Monitored Interfaces.

Esta imagen muestra la ficha Interfaces supervisadas:

| Monitored Interfaces |              |              |                            |                        |                         |            |   |
|----------------------|--------------|--------------|----------------------------|------------------------|-------------------------|------------|---|
| Interface Name       | Active IPv4  | Standby IPv4 | Active IPv6 - Standby IPv6 | Active Link-Local IPv6 | Standby Link-Local IPv6 | Monitoring |   |
| DMZ                  | 192.168.10.1 | 192.168.10.2 |                            |                        |                         | •          | 1 |
| OUTSIDE              | 192.168.20.1 | 192.168.20.2 |                            |                        |                         | 0          | 1 |
| diagnostic           |              |              |                            |                        |                         | 0          | 1 |
| INSIDE               | 172.16.10.1  | 172.16.10.2  |                            |                        |                         | 0          | 1 |

interfaces supervisadas

Para verificar el estado de las interfaces monitoreadas y las direcciones IP en espera, ejecute este comando:

• show failover - Muestra la información sobre el estado de failover de cada unidad e interfaz.

```
Monitored Interfaces 3 of 1291 maximum
...
This host: Primary - Active
Active time: 3998 (sec)
slot 0: UCSB-B200-M3-U hw/sw rev (0.0/9.18(3)53) status (Up Sys)
Interface DMZ (192.168.10.1): Normal (Monitored)
Interface INSIDE (172.16.10.1): No Link (Monitored)
Interface OUTSIDE (192.168.20.1): Normal (Monitored)
```

```
Interface diagnostic (0.0.0.0): Normal (Waiting)
...
Other host: Secondary - Standby Ready
Active time: 0 (sec)
slot 0: UCSB-B200-M3-U hw/sw rev (0.0/9.18(3)53) status (Up Sys)
Interface DMZ (192.168.10.2): Normal (Monitored)
Interface INSIDE (172.16.10.2): Normal (Monitored)
Interface OUTSIDE (192.168.20.2): Normal (Monitored)
Interface diagnostic (0.0.0.0): Normal (Waiting)
```

### Caso práctico: falla de estado de la interfaz

Cuando una unidad no recibe mensajes de saludo en una interfaz monitoreada durante 15 segundos y si la prueba de interfaz falla en una unidad pero funciona en la otra unidad, se considera que la interfaz ha fallado.

Si se alcanza el umbral definido para el número de interfaces fallidas y la unidad activa tiene más interfaces fallidas que la unidad standby, entonces ocurre una conmutación por fallas.

Para modificar el umbral de la interfaz, navegue hasta Devices > Device Management > High Availability > Failover Trigger Criteria.

Esta imagen describe las alertas generadas en una falla de interfaz:

| Ana   | lysis Policies Devices     | Objects     | Integration                                            |                          | Deploy        | Q 💕 🌣 🕜 admin ▼ 🔤 🖏 SECURE                                                                                        |
|-------|----------------------------|-------------|--------------------------------------------------------|--------------------------|---------------|----------------------------------------------------------------------------------------------------|
|       |                            |             |                                                        |                          | Γ             | Dismiss all notifications                                                                                         |
| Norma | I (2) • Deployment Pending | 1 (0) 🔹 Upg | grade (0) • Snort 3 (2)                                |                          |               | Cluster/Failover Status - 10.82.141.169 × SECONDARY (FLM1946BCEX) FAILOVER_STATE_STANDBY_FAILED (Interface check) |
|       | Model                      | Version     | Chassis                                                | Licenses                 | Access Contro | SECONDARY (FLM1946BCEX)<br>FAILOVER_STATE_STANDBY (Interface check)                                               |
|       |                            |             |                                                        |                          |               | SECONDARY (FLM1946BCEX)<br>FAILOVER_STATE_ACTIVE (Other unit wants me                                             |
|       |                            |             |                                                        |                          |               | Interface Status - 10.82.141.171     Interface 'Ethernet1/4' has no link                                          |
|       |                            |             |                                                        |                          |               | ▲ Cluster/Failover Status - 10.82.141.171 ×                                                                       |
|       | Firepower 9300 with FTD    | 7.2.5       | E241-24-04-FPR9K-1.cisco.com:4-<br>Security Module - 1 | Essentials, IPS (2 more) | FTD HA        | SECUNDARY (FLM1946BCEX)<br>FAILOVER_STATE_STANDBY (Check peer event<br>for reason)<br>SECONDARY (FLM1946BCEX)     |
|       | Firepower 9300 with FTD    | 7.2.5       | E241-F241-24-4-FPR9K-2.cisco.cc<br>Security Module - 1 | Essentials, IPS (2 more) | FTD HA        | FAILOVER_STATE_STANDBY (Check peer event<br>for reason)<br>PRIMARY (FLM19389LQR)                                  |
|       |                            |             |                                                        |                          | -             |                                                                                                    |

evento de falla con link inactivo

Para verificar la razón de la falla, utilice estos comandos:

 show failover state - Este comando muestra el estado de failover de ambas unidades y el último motivo reportado para el failover.

<#root>

firepower#

| This host - | Primary     |                  |          |     |     |    |      |
|-------------|-------------|------------------|----------|-----|-----|----|------|
|             | Active      | Ifc Failure      | 19:14:54 | UTC | Sep | 26 | 2023 |
| Other host  | - Secondary |                  |          |     |     |    |      |
|             | Failed      | Ifc Failure      | 19:31:35 | UTC | Sep | 26 | 2023 |
|             |             | OUTSIDE: No Link |          |     |     |    |      |

• show failover history - Muestra el historial de fallas. El historial de conmutación por error muestra los cambios de estado de conmutación por error pasados y el motivo del cambio de estado.

| <#root>                            |          |                                    |
|------------------------------------|----------|------------------------------------|
| firepower#                         |          |                                    |
| show failover history              |          |                                    |
|                                    |          |                                    |
| From State                         | To State | Reason                             |
| 19:31:35 UTC Sep 26 2023<br>Active | Failed   | Interface check<br>This host:1     |
|                                    |          | single_vf: OUTSIDE<br>Other host:0 |

## Caso práctico: uso intensivo del disco

En caso de que el espacio en disco de la unidad activa esté más del 90% lleno, se activa un evento de failover.

Esta imagen describe las alertas generadas cuando el disco está lleno:

| Analysis   | Policies D          | levices    | Objects                    | Integration                                              |                          | Deploy         | 역 🔮 🌣 🞯 admin 🖲 號 SECURE                                                                                                    |  |
|------------|---------------------|------------|----------------------------|----------------------------------------------------------|--------------------------|----------------|----------------------------------------------------------------------------------------------------|--|
|            |                     |            |                            |                                                          |                          | Γ              | Dismiss all notifications                                                                                                    |  |
| Normal (2) | Deployment P        | ending (0) | <ul> <li>Upgrad</li> </ul> | de (0) • Snort 3 (2)                                     |                          |                | Cluster/Failover Status - 10.82.141.169 ×<br>PRIMARY (FLM19389LQR)<br>FAILOVER_STATE_STANDBY (Check peer event<br>for reason)<br>SECONDARY (FLM1946BCEY) |  |
| M          | odel                |            | Version                    | Chassis                                                  | Licenses                 | Access Control | FAILOVER_STATE_ACTIVE (Inspection engine in<br>other unit has failed(My failed services Peer<br>failed services-diskstatus))                             |  |
|            |                     |            |                            |                                                          |                          |                | Cluster/Failover Status - 10.82.141.171 ×<br>PRIMARY (FLM19389LQR)<br>FAILOVER_STATE_STANDBY (Other unit wants me<br>Standby)<br>PRIMARY (FLM19389LQR)   |  |
| Fire       | power 9300 with FTD | 0 7        | .2.5                       | E241-24-04-FPR9K-1.cisco.com:44<br>Security Module - 1   | Essentials, IPS (2 more) | FTD HA         | FAILOVER_STATE_STANDBY_FAILED (Detect<br>Inspection engine failure(My failed services-<br>diskstatus. Peer failed services-))                            |  |
| Fire       | power 9300 with FTD | i 7        | .2.5                       | I F241-F241-24-4-FPR9K-2.cisco.co<br>Security Module - 1 | Essentials, IPS (2 more) | FTD HA         | Disk Usage - 10.82.141.171 ×<br>/ngfw using 98%: 186G (4.8G Avail) of 191G                                                                               |  |

failover with disk usage

Para verificar la razón de la falla, utilice estos comandos:

 show failover history - Muestra el historial de fallas. El historial de failover muestra los cambios de estado de failover pasados y el motivo de los cambios de estado.

| <#root>                             |               |                                                                   |
|-------------------------------------|---------------|-------------------------------------------------------------------|
| firepower#                          |               |                                                                   |
| show failover history               |               |                                                                   |
|                                     |               |                                                                   |
| From State                          | To State      | Reason                                                            |
| 20:17:11 UTC Sep 26 2023<br>Active  | Standby Ready | Other unit wants me Standby<br>Inspection engine in other unit ha |
| 20:17:11 UTC Sep 26 2023.<br>Active | Standby Ready | Failed Detect Inspection engine fa<br>due to disk failure         |

• show failover - Muestra la información sobre el estado de failover de cada unidad.

#### <#root>

firepower#

```
show failover | include host|disk
```

```
This host: Primary - Failed
slot 2: diskstatus rev (1.0) status (down)
Other host: Secondary - Active
slot 2: diskstatus rev (1.0) status (up)
```

 df -h - Muestra la información sobre todos los sistemas de archivos montados, que incluye el tamaño total, el espacio utilizado, el porcentaje de uso y el punto de montaje.

#### <#root>

admin@firepower:/ngfw/Volume/home\$

df -h /ngfw

Filesystem Size Used Avail Use% Mounted on /dev/sda6 191G 186G 4.8G 98% /ngfw

#### Caso práctico: seguimiento de Lina

En el caso de un seguimiento de línea, se puede activar un evento de failover.

Esta imagen describe las alertas generadas en el caso de seguimiento de línea:

| Analysis   | Policies Devices C                         | Deplo         | y Q 🧐 🌣 @ admin ▼ 🖓 thethe SECURE                           |                          |                  |                                                                                                    |
|------------|--------------------------------------------|---------------|-------------------------------------------------------------|--------------------------|------------------|----------------------------------------------------------------------------------------------------|
|            |                                            |               |                                                             |                          |                  | Dismiss all notifications                                                                                                    |
| lormal (2) | <ul> <li>Deployment Pending (0)</li> </ul> | • Upgrade (0) |                                                             |                          |                  | Cluster/Failover Status - 10.82.141.171 ×<br>PRIMARY (FLM19389LQR)<br>FAILOVER_STATE_ACTIVE (HELLO not heard from<br>peer)                                                                                                    |
|            | Model                                      | Version       | Chassis                                                     | Licenses                 | Access Control I | elleur Auto BollBook                                                                                                    |
|            |                                            |               |                                                             |                          |                  | Interface Status - 10.82.141.171 ×<br>Interface Ethernet1/1' is not receiving any packets<br>Interface Ethernet1/2' is not receiving any packets<br>Interface Ethernet1/3' is not receiving any packets<br>Interface 'Ethernet1/4' is not receiving any packets |
|            |                                            |               |                                                             |                          |                  | Appliance Heartheat - E241 24 04- X                                                                                                    |
|            | Firepower 9300 with FTD                    | 7.2.5         | 目 F241-24-04-FPR9K-1.cisco.com:443<br>目 Security Module - 1 | Essentials, IPS (2 more) | FTD HA           | FICC4600<br>Appliance 10.82.141.169 is not sending<br>heartbeats.                                                                                                    |
|            | Firepower 9300 with FTD                    | 7.2.5         | F241-F241-24-4-FPR9K-2.cisco.com:4<br>国 Security Module - 1 | Essentials, IPS (2 more) | FTD HA           | Process Status - 10.82.141.169     Ina exited 2 time(s).                                                                                                    |

failover with lina traceback

Para verificar la razón de la falla, utilice estos comandos:

• show failover history - Muestra el historial de fallas. El historial de conmutación por fallas muestra los cambios de estado de conmutación por fallas pasados y la razón del cambio de estado.

#### <#root>

firepower#

show failover history

| From State                                         | To State               | Reason                                                               |
|----------------------------------------------------|------------------------|----------------------------------------------------------------------|
| 8:36:02 UTC Sep 27 2023                            |                        |                                                                      |
| Standby Ready                                      | Just Active            | HELLO not heard from peer<br>(failover link up. no response from pee |
| 18:36:02 UTC Sep 27 2023                           |                        |                                                                      |
| Just Active                                        | Active Drain           | HELLO not heard from peer<br>(failover link up, no response from pee |
| 18:36:02 UTC Sep 27 2023<br>Active Drain           | Active Applying Config | HELLO not heard from peer<br>(failover link up, no response from pee |
| 18:36:02 UTC Sep 27 2023<br>Active Applying Config | Active Config Applied  | HELLO not heard from peer<br>(failover link up, no response from pee |
| 18:36:02 UTC Sep 27 2023<br>Active Config Applied  | Active                 | HELLO not heard from peer<br>(failover link up, no response from pee |

En el caso de lina traceback, utilice estos comandos para localizar los archivos de núcleo:

```
<#root>
root@firepower:/opt/cisco/csp/applications#
cd /var/data/cores
root@firepower:/var/data/cores#
ls -1
total 29016
-rw----- 1 root root 29656250 Sep 27 18:40 core.lina.11.13995.1695839747.gz
```

En el caso del rastreo de líneas, se recomienda encarecidamente recopilar los archivos de troubleshooting, exportar los archivos Core y comunicarse con el TAC de Cisco.

#### Caso práctico: instancia de Snort caída

En caso de que más del 50% de las instancias de Snort en la unidad activa estén inactivas, se activa un failover.

Esta imagen describe las alertas generadas cuando falla el snort:

| Analysis Policies D             | evices Objects                                                                                                | Integration                                            |                          | Deploy | Q ● ☆ ② admin ▼ disclassion                                                                                                    | SECURE                                           |
|---------------------------------|----------------------------------------------------------------------------------------------------|--------------------------------------------------------|--------------------------|--------|----------------------------------------------------------------------------------------------------|--------------------------------------------------|
|                                 |                                                                                                    |                                                        |                          | Γ      | Dismiss all notifications                                                                                                    |                                                  |
| lormal (0)   Deployment P Model | mal (0)   Deployment Pending (0)  Upgrade (0)  Snort 3 (2)  Model  Version  Chassis  Licenses  Access Control |                                                        |                          |        | Cluster/Failover Status - 10.82.1<br>SECONDARY (FLM1946BCEX)<br>FAILOVER_STATE_STANDBY (Other unit<br>Standby)<br>SECONDARY (FLM1946BCEX)<br>FAILOVER_STATE_STANDBY_FAILED (I<br>Inspection engine failure(My failed servi<br>Peer failed services-)) | 41.169 ×<br>it wants me<br>Detect<br>ices-snort. |
|                                 |                                                                                                    |                                                        |                          |        | Process Status - 10.82.141.169<br>The Primary Detection Engine process t<br>unexpectedly 1 time(s).                                                                                                    | K                                                |
| Firepower 9300 with FTD         | 7.2.5                                                                                                    | Executive Module - 1                                   | Essentials, IPS (2 more) | FTD HA | ~S)                                                                                                    | :                                                |
| Firepower 9300 with FTD         | 7.2.5                                                                                                    | E241-F241-24-4-FPR9K-2.cisco.co<br>Security Module - 1 | Essentials, IPS (2 more) | FTD HA | ¢3                                                                                                    | :                                                |

failover con snort traceback

Para poder verifique la razón de la falla, utilice estos comandos:

• show failover history - Muestra el historial de fallas. El historial de conmutación por fallas muestra los cambios de estado de conmutación por fallas pasados y la razón del cambio de estado.

show failover history

| From State                                | To State     | Reason                                                                |
|-------------------------------------------|--------------|-----------------------------------------------------------------------|
| 21:22:03 UTC Sep 26 2023<br>Standby Ready | Just Active  | Inspection engine in other unit has failed<br>due to snort failure    |
| 21:22:03 UTC Sep 26 2023                  | Just Active  | Active Drain Inspection engine in other unit<br>due to snort failure  |
| 21:22:03 UTC Sep 26 2023                  | Active Drain | Active Applying Config Inspection engine in o<br>due to snort failure |
| 21:22:03 UTC Sep 26 2023                  | Active       | Applying Config Active Config Applied Inspect<br>due to snort failure |

• show failover - Muestra la información sobre el estado de failover de la unidad.

<#root>

firepower#

```
show failover | include host|snort
```

This host: Secondart - Active slot 1: snort rev (1.0) status (up) Other host: Primary - Failed slot 1: snort rev (1.0) status (down) Firepower-module1#

En el caso de snort traceback, utilice estos comandos para localizar los archivos crashinfo o core:

```
<#root>
For snort3:
root@firepower#
cd /ngfw/var/log/crashinfo/
root@firepower:/ngfw/var/log/crashinfo#
ls -1
total 4
-rw-r--r-- 1 root root 1052 Sep 27 17:37 snort3-crashinfo.1695836265.851283
```

```
For snort2:
root@firepower#
cd/var/data/cores
root@firepower:/var/data/cores#
ls -al
total 256912
-rw-r--r- 1 root root 46087443 Apr 9 13:04 core.snort.24638.1586437471.gz
```

En el caso del seguimiento de snort, se recomienda recopilar los archivos de solución de problemas, exportar los archivos de núcleo y ponerse en contacto con el TAC de Cisco.

Caso práctico: fallo de hardware o alimentación

El dispositivo FTD determina el estado de la otra unidad monitoreando el link de failover con los mensajes hello. Cuando una unidad no recibe tres mensajes hello consecutivos en el link de failover, y las pruebas fallan en las interfaces monitoreadas, se puede activar un evento de failover.

Esta imagen describe las alertas generadas cuando hay una falla de energía:

| Analysis Policies [                                             | Devices ( | Objects Integration                                  |                          | Deploy                                                                                                    | Q 💕 🌣 Ø admin▼ 號 SECU                                                                                          | RE |
|-----------------------------------------------------------------|-----------|------------------------------------------------------|--------------------------|----------------------------------------------------------------------------------------------------|----------------------------------------------------------------------------------------------------|----|
|                                                                 |           |                                                      |                          |                                                                                                    | Dismiss all notifications                                                                                      |    |
| Normal (2) • Deployment Pending (0) • Upgrade (0) • Snort 3 (2) |           |                                                      |                          |                                                                                                    | Interface Status - 10.82.141.171<br>Interface 'Ethernet1/1' has no link<br>Interface 'Ethernet1/2' has no link | ×  |
| Model Version Chassis Licenses Access Co                        |           |                                                      | Access Cor               | Cluster/Failover Status - 10.82.141.171 CLUSTER_STATE_GENERAL_FAILURE (Failover Stateful link down) CLUSTER_STATE_GENERAL_FAILURE (Failover LAN link down) PRIMARY (FLM19389LQR) FAILOVER_STATE_ACTIVE (HELLO not heard from peer) | ×                                                                                                    |    |
| Firepower 9300 with FTD                                         | 7.2.5     | E241-24-04-FPR9K-1.cisco.cor<br>Security Module - 1  | Essentials, IPS (2 more) | FTD HA                                                                                                    | «Ç»                                                                                                    | :  |
| Firepower 9300 with FTD                                         | 7.2.5     | ■ F241-F241-24-4-FPR9K-2.cisc<br>Security Module - 1 | Essentials, IPS (2 more) | FTD HA                                                                                                    | Q>                                                                                                    | :  |

falla con falla de energía

Para poder verifique la razón de la falla, utilice estos comandos:

• show failover history - Muestra el historial de fallas. El historial de conmutación por fallas muestra los cambios de estado de conmutación por fallas pasados y la razón del cambio de estado.

<#root>

firepower#

|                          | ·····                  |                           |
|--------------------------|------------------------|---------------------------|
| From State               | lo State<br>           | Keason                    |
| 22:14:42 UTC Sep 26 2023 |                        |                           |
| Standby Ready            | Just Active            | HELLO not heard from peer |
|                          |                        | (failover link down)      |
| 22:14:42 UTC Sep 26 2023 |                        |                           |
| Just Active              | Active Drain           | HELLO not heard from peer |
|                          |                        | (failover link down       |
| 22:14:42 UTC Sep 26 2023 |                        |                           |
| Active Drain             | Active Applying Config | HELLO not heard from peer |
|                          |                        | (failover link down       |
| 22:14:42 UTC Sep 26 2023 |                        |                           |
| Active Applying Config   | Active Config Applied  | HELLO not heard from peer |
|                          |                        | (failover link down)      |
| 22:14:42 UTC Sep 26 2023 |                        |                           |
| Active Config Applied    | Active                 | HELLO not heard from peer |
|                          |                        | (failover link down)      |

 show failover state - Este comando muestra el estado de failover de ambas unidades y el último motivo reportado para el failover.

| <#root>       |                     |                     |                          |
|---------------|---------------------|---------------------|--------------------------|
| firepower#    |                     |                     |                          |
| show failover | state               |                     |                          |
| This host -   | State<br>Primary    | Last Failure Reason | Date/Time                |
| Other host -  | Active<br>Secondary | None                |                          |
|               | Failed              | Comm Failure        | 22:14:42 UTC Sep 26 2023 |

#### Caso práctico: fallo de latido MIO (dispositivos de hardware)

La instancia de la aplicación envía periódicamente latidos al supervisor. Cuando no se reciben las respuestas de latido, se puede activar un evento de failover.

Para poder verifique la razón de la falla, utilice estos comandos:

• show failover history - Muestra el historial de fallas. El historial de conmutación por fallas muestra los cambios de estado de conmutación por fallas pasados y la razón del cambio de estado.

<#root>

firepower#

| From State                            | lo State<br>     | Reason<br>                    |
|---------------------------------------|------------------|-------------------------------|
| 02:35:08 UTC Sep 26 2023<br>Active    | Failed           | MIO-blade heartbeat failure   |
| 02:35:12 UTC Sep 26 2023<br>Failed    | Negotiation      | MIO-blade heartbeat recovered |
| 02:37:02 UTC Sep 26 2023<br>Sync File | System Bulk Sync | Detected an Active mate       |
| 02:37:14 UTC Sep 26 2023<br>Bulk Sync | Standby Ready    | Detected an Active mate       |

Cuando MIO-HeartBeat falla, se recomienda recopilar los archivos de solución de problemas, mostrar los registros técnicos de FXOS y ponerse en contacto con el TAC de Cisco.

Para Firepower 4100/9300, recopile el chasis show tech-support y el módulo show tech-support.

Para FPR1000/2100 y Secure Firewall 3100/4200, recopile el formulario show tech-support.

## Información Relacionada

- <u>Alta disponibilidad para FTD</u>
- <u>Configuración de alta disponibilidad de FTD en dispositivos Firepower</u>
- Solucionar problemas de procedimientos de generación de archivos Firepower
- Vídeo: Cómo generar archivos de soporte técnico de Show en FXOS
- Soporte Técnico y Documentación Cisco Systems

#### Acerca de esta traducción

Cisco ha traducido este documento combinando la traducción automática y los recursos humanos a fin de ofrecer a nuestros usuarios en todo el mundo contenido en su propio idioma.

Tenga en cuenta que incluso la mejor traducción automática podría no ser tan precisa como la proporcionada por un traductor profesional.

Cisco Systems, Inc. no asume ninguna responsabilidad por la precisión de estas traducciones y recomienda remitirse siempre al documento original escrito en inglés (insertar vínculo URL).